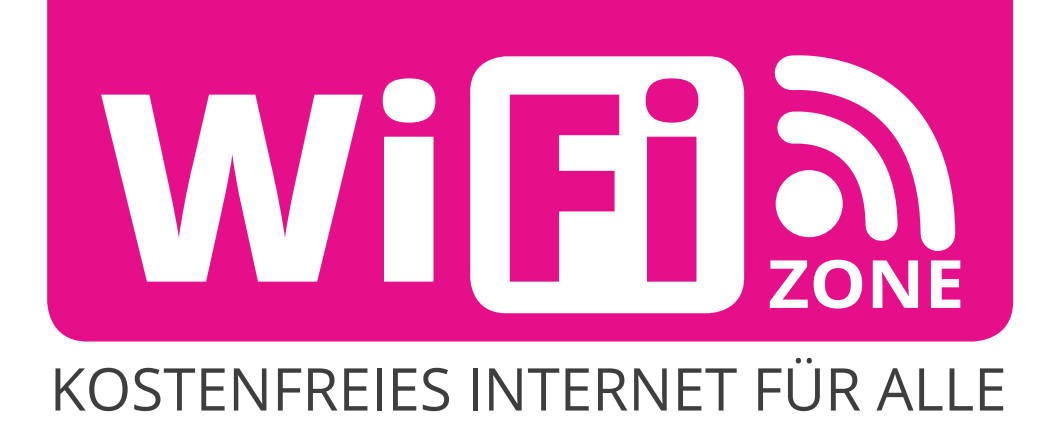

| ···· ?          | 9:41 AM           | 100%       |
|-----------------|-------------------|------------|
|                 | Einstellungen     |            |
| ≻ Flu           | gmodus            | $\bigcirc$ |
| ᅙ WL            | AN Nicht ve       | erbunden > |
| Blu             | letooth           | Ein >      |
| 🕼 Mo            | biles Netz        | >          |
| ල Per           | rsönlicher Hotspo | t Aus >    |
| Ne <sup>-</sup> | tzbetreiber       | A1 >       |
| <b>M</b> it     | teilunaen         | >          |
| Ron             | ntrollzentrum     | >          |
| C Nic           | ht stören         | >          |
|                 |                   |            |

1) Einstellungen

2) WLAN

. 9:41 AM 100% 🔳 Keinstellungen WLAN WLAN NETZWERK WÄHLEN ... **?** (i) free-key Anderes ... Auf Netze hinweisen Bekannte Netzwerke werden automatisch verbunden. Falls kein bekanntes Netzwerk vorhanden ist, müssen Sie manuell ein Netzwerk auswählen.

3) Netzwerk "free-key"

auswählen

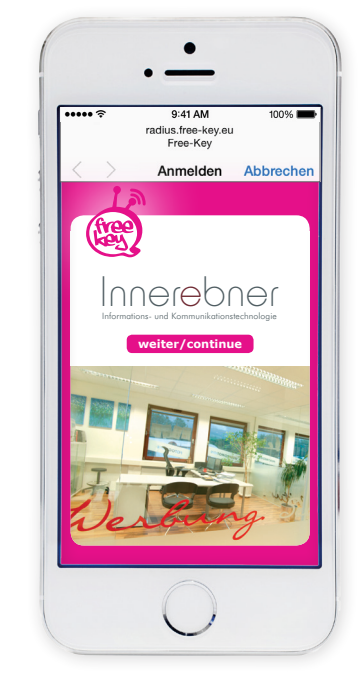

4) auf "weiter/continue" klicken

••• ?

.

9:41 AM

radius.free-key.eu Free-Key

E-Mail V

E-Mail

1. E-Mail/SMS abrufen Login-Link anklicken

Zugangsdaten akzeptieren Sie unsere <u>AGB</u>.

3. Mit PIN einloggen

Mit dem Anfordern der

deine@email.com

2.

Anmelden Abbrechen **PIN anfordern** 

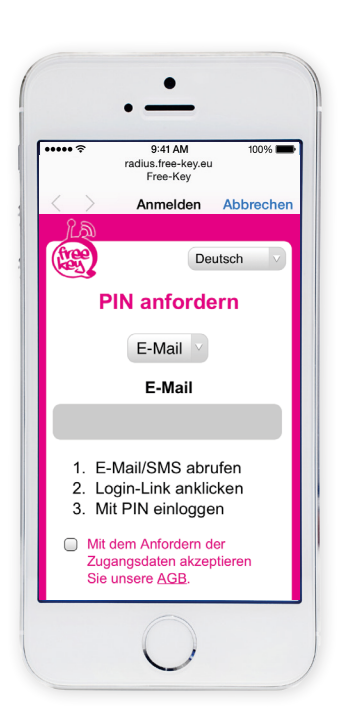

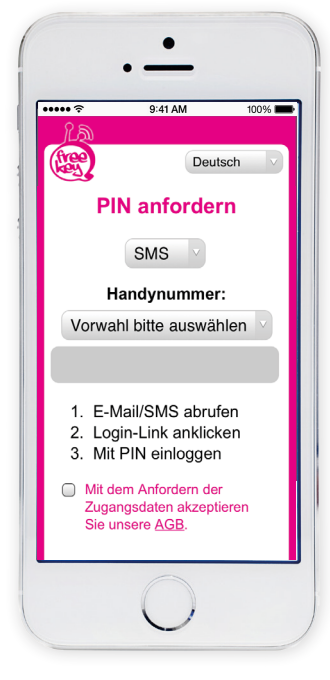

Damit Sie länger als 10 min. surfen können, müssen Sie:

5) Sprache auswählen

6) E-Mail oder SMS auswählen

- 7) E-Mail oder Handynummer eintragen
- 8) AGB akzeptieren
- 9) auf PIN anfordern klicken

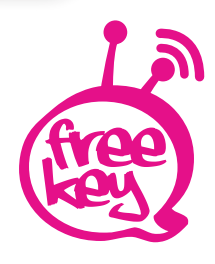

## Wichtig!

Sie haben nun 10 Minuten Zeit, Ihre E-Mail oder SMS abzurufen und den PIN ins Aktivierungsfeld einzugeben. Erst wenn Sie den PIN eingetragen haben, können Sie 2 Stunden surfen.

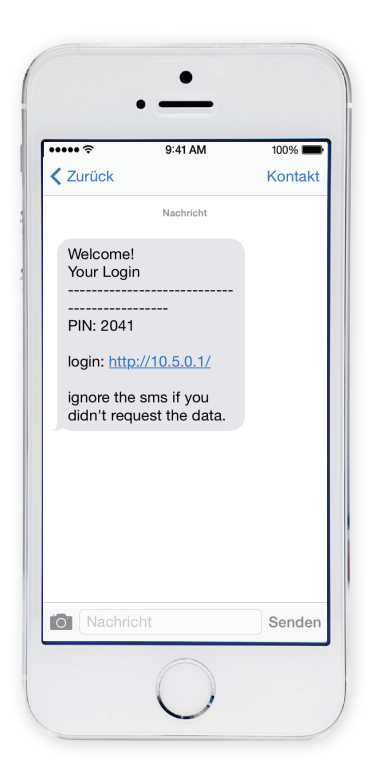

- 10) E-Mail oder SMS abrufen
- 11) Login-Link anklicken
- 12) 4-stelligen PIN merken

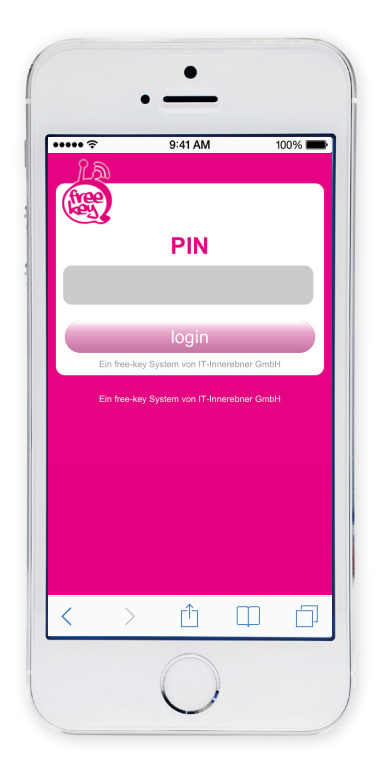

- 13) 4-stelligen PIN eintragen
- 14) Klicken Sie auf "login"

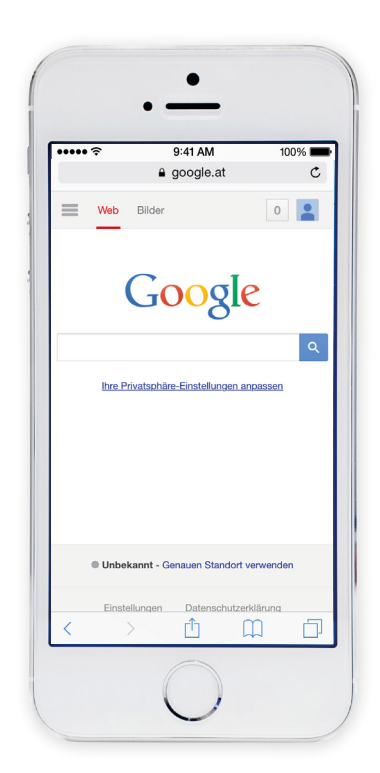

15) Das war's! Nun können Sie gratis im Internet surfen

Email nicht empfangen:

• Bitte sehen Sie im SPAM-Ordner nach

SMS nicht empfangen: Dies kann mehrere Gründe haben,

- z.B. hat der User sich in eine SPAM Liste eingetragen oder auf eine SMS Typ 2 mit "STOP" oder "AUFHÖREN" geantwortet.
- Die Handynummer ist fehlerhaft oder die Handynummer ist eine Firmennummer und in die Robinsonliste eingetragen

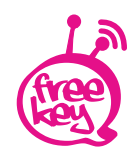

free-key · IT-Innerebner GmbH · Bundesstraße 27 · A-6063 Innsbruck / Neu-Rum T: +43 (0)512 / 39 06 05 · F: +43 (0)512 39 06 58 info@free-key.eu · www.innerebner.eu